# Petit guide d'utilisation de OX

## Connexion

Se rendre sur le site **https://pix.fr/** Cliquer sur "**Se connecter**" Écrire l'adresse mail et le mot de passe Cliquer sur "**Je me connecte**"

J'ai un code Yohan+

#### ρiχ

|             | Tous les champs sont obligatoires. |
|-------------|------------------------------------|
| Adresse e-  | mail ou identifiant                |
|             |                                    |
| Aot de pass | je                                 |
|             | 8                                  |
|             | Mot de passe oublié ?              |
|             | Je me connecte                     |
|             | 00                                 |
| (           | e se connecter avec - 81           |

Continuer →

Réponses et tutos

onses et tutos

Réponses et tutor

Continuer →

ses et tutos

Vous avez 16 compétences à tester. On se concentre et c'est partix !

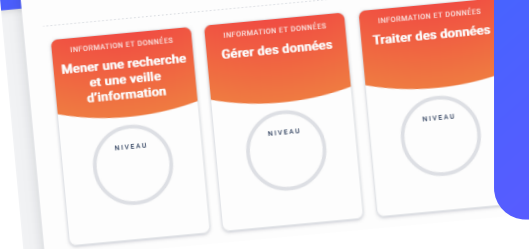

Accueil Compétences Certification Mes tutos

### **2** Démarrer un exercice

Cliquer sur l'onglet "**Compétences**", puis cliquer sur la compétence ciblée.

Si un exercice sur cette compétence avait déjà commencé, on recommence là où on en était. Sinon, un nouveau parcours commence.

OIX Mener une recherche et une ve.

VOS RÉPONSES

Θ

33%

 Waël a fait une recherche sur Internet. Il a obtenu ces résultats. Quels sont les trois mots-clés que Waël...

Consultez la page à l'adresse : https://epreuves.pix.fr /cadeau.html Quel prénom s'affiche sur cette page ?

Hakim souhaite donner des vêtements au Relais, service de collecte et de tri de textiles. Il habite au 63,...

Sélectionnez un moteur de recherche.

Citez un exemple de chaque catégorie

## **B** Corrections

Toutes les 5 questions, la progression est affichée, avec les bonnes et les mauvaises réponses.

Cliquer sur "**Réponses et tutos**" pour afficher la correction ainsi que des tutos d'explication.